1) Accedere in GECODOC PRO avviando Google Chrome e andando su www.portaleargo.it

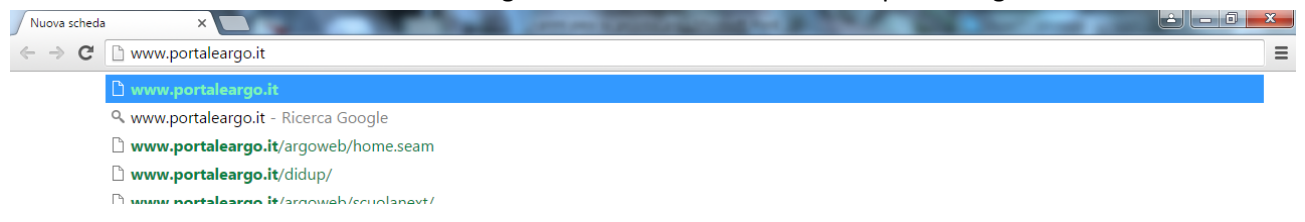

## Sarete portati in questa pagina

|                        | POR                      | TALE                    | Accedi                   |
|------------------------|--------------------------|-------------------------|--------------------------|
| Applicazioni e Servizi | 🔔 Centro Notifiche       | 🔱 Gestione Utenze       | 💿 Assistenza e Contratti |
|                        | APPLICAZ                 | ZIONI ARGO              |                          |
|                        | sistema software pe      | r la scuola e la nubbli |                          |
|                        | oloconna o or chiar o po | i la scaola e la passir | Cu                       |
|                        | amministrazione pi       | u' evoluto di sempre.   |                          |
|                        | amministrazione pi       | u' evoluto di sempre.   |                          |

Da qui potrete accedere in Gestione Utenze digitando le vostre credenziali di SUPERVISOR

| 🖌 😪 Argo - Software p | eer la Scu 🗙 🔽                |                                                              | and some line                                                | A DECK DECK DECK                                                                            |                          | × |
|-----------------------|-------------------------------|--------------------------------------------------------------|--------------------------------------------------------------|---------------------------------------------------------------------------------------------|--------------------------|---|
| ← → C 💾 ht            | tps://www2.poi                | rtaleargo.it/argoweb/Login                                   | AreaUtenti.seam                                              |                                                                                             | [ک                       | = |
|                       | ARGO                          |                                                              | POR                                                          | TALE                                                                                        | Accedi                   |   |
| Applie                | cazioni e Servizi             |                                                              | Centro Notifiche                                             | Sestione Utenze                                                                             | 💿 Assistenza e Contratti |   |
|                       | Area gesti                    | one utenti                                                   |                                                              |                                                                                             |                          |   |
|                       | Attraverso l'a<br>programmi w | area gestione utenti e' pos<br>reb Argo già attivi per la sc | sibile effettuare il cambio p<br>uola, apportare modifiche a | assword, creare o modificare gli utenti abilit<br>alla anagrafica dell'Istituto scolastico. | ati all'utilizzo dei     |   |
|                       | UTENTE                        | supervisor.sg26319                                           |                                                              |                                                                                             |                          |   |
|                       | PASSWORD                      | •••••                                                        |                                                              |                                                                                             |                          |   |
|                       | Hai dimentica                 | ato la password?                                             |                                                              |                                                                                             |                          |   |

Appena entrati andate su Utenti Scuola  $\rightarrow$  Abilitazioni Utenti come nell'immagine sottostante

| <ul> <li>✓ Argo - Software per la Scu ×</li> <li>✓ ✓ ✓ ✓ ▲ https://www2.portaleargo.i</li> </ul> | t/argoweb/superusrscuola.seam?cid=51          |                                     |                          |
|--------------------------------------------------------------------------------------------------|-----------------------------------------------|-------------------------------------|--------------------------|
| ARGO                                                                                             | POR                                           | User: GIUSEPPE Logout               |                          |
| Applicazioni e Servizi                                                                           | 🌲 Centro Notifiche                            | 🎎 Gestione Utenze                   | 💿 Assistenza e Contratti |
| Gestione                                                                                         | e Utenze                                      |                                     | Guida Online             |
| Profilo Scuola                                                                                   | Utenti Scuola Anagrafe Utente                 | Password e Sicurezza Area clienti 🕑 |                          |
| Benvenuto, supervisor.sg                                                                         | 26 Lista utenti scuola<br>Abilitazioni Utenti |                                     |                          |

## Vedrete la lista degli applicativi web della Argo, come sotto

| 🕜 Argo - Software per la Scu 🗙 📃 👘                                 | and the second                | COLUMN TWO IS NOT THE | 10.0           | And in some states    |         |
|--------------------------------------------------------------------|-------------------------------|-----------------------|----------------|-----------------------|---------|
| ← → C                                                              | 'argoweb/GruppiUtenti.seam    |                       |                |                       | ☆ =     |
| ARGO                                                               | ,                             | ORTALE                |                | User: GIUSEPPE Logout | Î       |
| Applicazioni e Servizi                                             | Centro Notifiche              | & Gestione            | Utenze         | 💿 Assistenza e Co     | ntratti |
| Gestione                                                           | Utenze                        |                       |                | Guida Online          |         |
| Profilo Scuola                                                     | Utenti Scuola Anagrafe Utente | Password e Sicurezza  | Area clienti 🕑 |                       |         |
| Applicazioni abilita                                               | ate per la scuola             |                       |                |                       |         |
| Applicazione                                                       | Applicazione                  | - Gruppi abilitazioni |                |                       |         |
| <ul> <li>Mod. 770 Semplifica</li> </ul>                            | ato Selezionare una a         | pplicazione           |                |                       |         |
| <ul> <li>Argo Amministrazio</li> </ul>                             | one Trasparente               |                       |                |                       |         |
| Certificazione Unica                                               | a                             |                       |                |                       |         |
| Argo Doc                                                           |                               |                       |                |                       |         |
| Argo F24                                                           |                               |                       |                |                       |         |
| Firma Remota                                                       |                               |                       |                |                       |         |
| <ul> <li>Dichiarazione IVA</li> </ul>                              |                               |                       |                |                       |         |
| <ul> <li>Argo PA04</li> </ul>                                      |                               |                       |                |                       |         |
| Argo Save Panel                                                    |                               |                       |                |                       |         |
| Argo Scrutinio Web                                                 |                               |                       |                |                       |         |
| <u>GECODOL</u>                                                     | rsonale                       |                       |                |                       |         |
| <ul><li>Argo SNS - Area Per</li><li>Albo Pretorio On-lir</li></ul> | ne                            |                       |                |                       |         |

Cliccate su GECODOC e sulla destra vedrete i Gruppi abilitazioni come riportato di seguito

| ARGO                                                                                                    | POR                                    |                                                                                         | RTALE                                                       | TALE                               |                           |  |
|----------------------------------------------------------------------------------------------------|----------------------------------------|-----------------------------------------------------------------------------------------|-------------------------------------------------------------|------------------------------------|---------------------------|--|
| Applicazioni e Servizi                                                                                                    | licazioni e Servizi 🌲 Centro Notifiche |                                                                                         | 2 Gestione Utenze                                           |                                    | 💿 🛛 Assistenza e Contratt |  |
| Gestione                                                                                                    | Utenze                                 |                                                                                         |                                                             |                                    | Guida Online              |  |
| Profilo Scuola                                                                                                    | Utenti Scuola                          | Anagrafe Utente                                                                         | Password e Sicurezza                                        | Area clienti 🕝                     |                           |  |
| Applicazioni abilita                                                                                                    | ate per la scuc                        | ola                                                                                     |                                                             |                                    |                           |  |
| Applicazione                                                                                                    |                                        | Applicazione GE                                                                         | CODOC - Gruppi ab                                           | ilitazioni                         |                           |  |
| <ul> <li>Mod. 770 Semplifica</li> </ul>                                                                                                    | ato                                    | <ul> <li>abilitato a tutte le f</li> </ul>                                              | unzioni                                                     |                                    |                           |  |
| <ul> <li>Argo Amministrazio<br/>Trasparente</li> </ul>                                                                                                    | me                                     | <ul> <li>abilitato alle modifi<br/>fascicolare)</li> </ul>                              | che autorizzate (in aggiur                                  | ta alla gestione doc               | umentale o                |  |
| Certificazione Unica                                                                                                    | а                                      | <ul> <li>abilitato alla gestio</li> </ul>                                               | ne documentale                                              |                                    |                           |  |
|                                                                                                    |                                        | <ul> <li>abilitato alla gestio</li> </ul>                                               | ne documentale e fascicol                                   | are                                |                           |  |
| <ul> <li>Argo Doc</li> </ul>                                                                                                    |                                        |                                                                                         |                                                             |                                    |                           |  |
| <ul><li>Argo Doc</li><li>Argo F24</li></ul>                                                                                                    |                                        | <ul> <li>con accesso ai docu</li> </ul>                                                 | imenti riservati (in aggiun                                 | ta alla gestione docu              | imentale o                |  |
| <ul> <li>Argo Doc</li> <li>Argo F24</li> <li>Firma Remota</li> </ul>                                                                                                    |                                        | <ul> <li>con accesso ai docu<br/>fascicolare)</li> </ul>                                | imenti riservati (in aggiun                                 | ta alla gestione docu              | imentale o                |  |
| <ul> <li>Argo Doc</li> <li>Argo F24</li> <li>Firma Remota</li> <li>Dichiarazione IVA</li> </ul>                                                                         |                                        | <ul> <li>con accesso ai docu<br/>fascicolare)</li> <li>abilitato alla trasmi</li> </ul> | imenti riservati (in aggiun<br>ssione dei dati da altri apț | ta alla gestione docu<br>olicativi | imentale o                |  |
| <ul> <li>Argo Doc</li> <li>Argo F24</li> <li>Firma Remota</li> <li>Dichiarazione IVA</li> <li>Argo PA04</li> </ul>                                                      |                                        | <ul> <li>con accesso ai docu<br/>fascicolare)</li> <li>abilitato alla trasmi</li> </ul> | imenti riservati (in aggiun<br>ssione dei dati da altri apț | ta alla gestione docu<br>olicativi | imentale o                |  |
| <ul> <li>Argo Doc</li> <li>Argo F24</li> <li>Firma Remota</li> <li>Dichiarazione IVA</li> <li>Argo PA04</li> <li>Argo Save Panel</li> </ul>                             |                                        | <ul> <li>con accesso ai docu<br/>fascicolare)</li> <li>abilitato alla trasmi</li> </ul> | ımenti riservati (in aggiun<br>ssione dei dati da altri apţ | ta alla gestione docu<br>olicativi | imentale o                |  |
| <ul> <li>Argo Doc</li> <li>Argo F24</li> <li>Firma Remota</li> <li>Dichiarazione IVA</li> <li>Argo PA04</li> <li>Argo Save Panel</li> <li>Argo Scrutinio Web</li> </ul> |                                        | <ul> <li>con accesso ai docu<br/>fascicolare)</li> <li>abilitato alla trasmi</li> </ul> | ımenti riservati (in aggiun<br>ssione dei dati da altri ap; | ta alla gestione docu<br>olicativi | imentale o                |  |

Ora cliccate sull'ultima voce a destra **abilitato alla trasmissione dei dati da altri applicativi** e vi appariranno tutti gli utenti della vostra scuola fra cui scegliere. Cercate il Supervisor e mettete il ceck per abilitarlo; infine cliccate su Salva Le Modifiche.

|   | giuseppe.restuccia.SG26319     | RESTUCCIA    | GIUSEPPE   |
|---|--------------------------------|--------------|------------|
|   | antonietta.scuzzarella.SG26319 | Scuzzarella  | Antonietta |
|   | antonio.secondo.SG26319        | SECONDO      | ANTONIO    |
|   | emilia.secondo.sg26319         | secondo      | emilia     |
|   | gabriele.secondo.SG26319       | SECONDO      | GABRIELE   |
|   | enrico.signorelli.SG26319      | Signorelli   | Enrico     |
| 4 | supervisor.SG26319             | SIGNORELLI   | GIUSEPPE   |
|   | IVANO.SG26319                  | SIGNORELLI   | IVANO      |
|   | valentina.signorelli.SG26319   | SIGNORELLI   | VALENTINA  |
|   | giuseppe.simi.SG26319          | SIMI         | GIUSEPPE   |
|   | grazia.spadaro.SG26319         | Spadaro      | Grazia     |
|   | caio.tizio.sg26319             | tizio        | caio       |
|   | trasmissioni.SG26319           | trasmissioni | invia      |
|   | giuseppe.turrisi.SG26319       | Turrisi      | Giuseppe   |
|   | anna.vespo.SG26319             | Vespo        | Anna       |
|   | daniela.vicino.SG26319         | Vicino       | Daniela    |